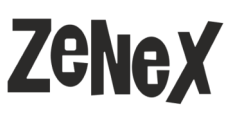

TECHNICAL INSTRUCTION- MATHCAD

28th of January, 2025

## ptc mathcad

After ordering a license you will receive an activation code to your email, this code is used to create a license file. If you have received a license file you don't need an activation code. If your activation code didn't arrive, you can ask for it from mathcad@zenex.fi

The prefix of the activation code is for example: MT010, which refers to the version of Prime you're using MT010 is Prime 10.

If you have an activation code:

- 1. Open Mathcad Prime
- 2. Head to top-left corner (M-Menu), choose Options and tab-page named License

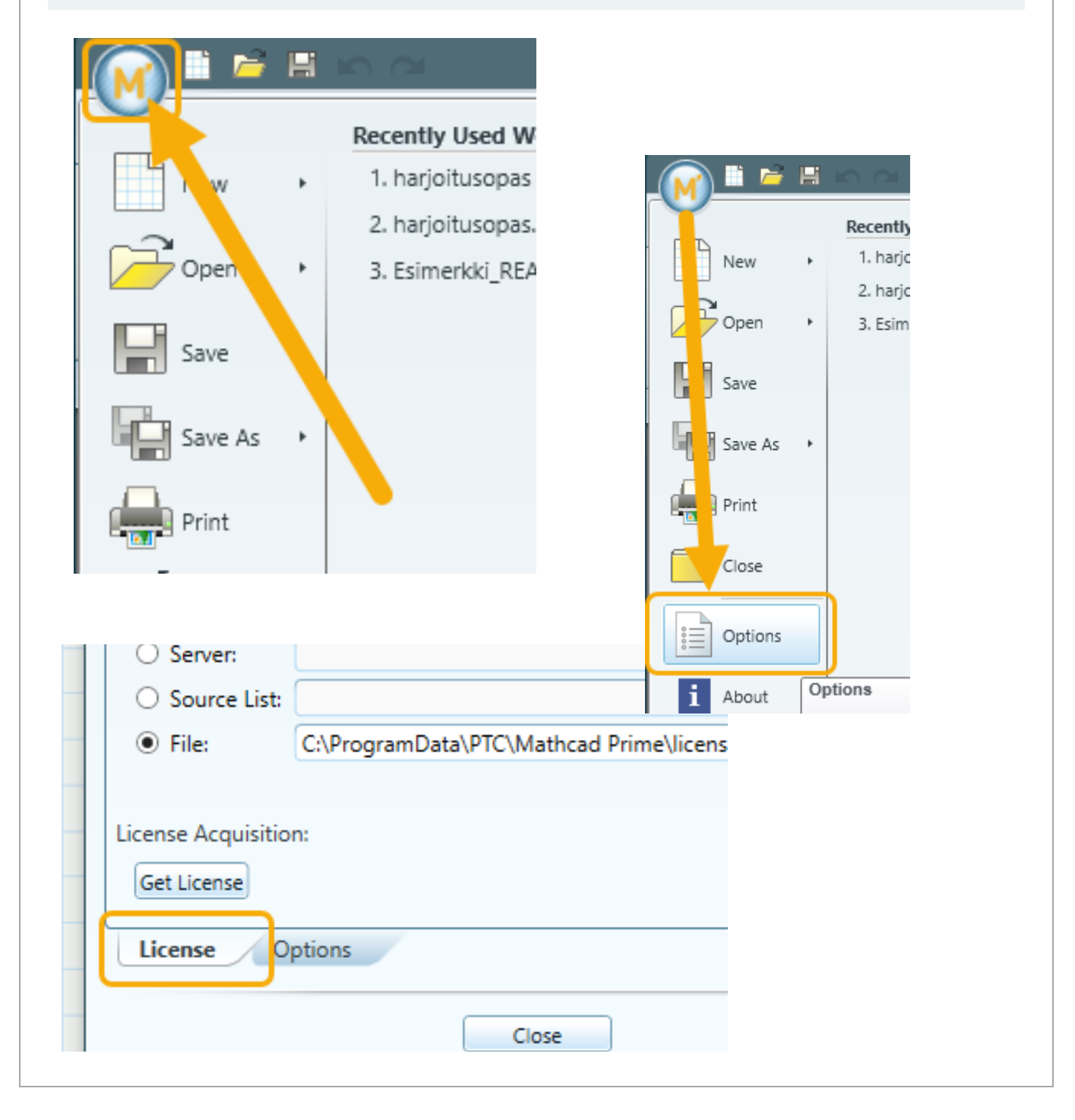

ZENEX COMPUTING OY

www.zenex.fi

Vattuniemenkatu 13 00210 HELSINKI

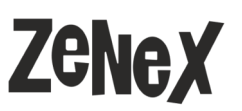

## 28th of January, 2025

- 3. After this click the button (Get License) and choose the type of activation
- 4. Choose "Activate purchased license"
- 5. Go step-by-step by using Next

| License Acq<br>Get Licens | uisition:                                                                                                    |                        |
|---------------------------|----------------------------------------------------------------------------------------------------|------------------------|
| License                   | Options                                                                                                    |                        |
| rovide                    | Welcome                                                                                                    |                        |
| cquire License            | Welcome to PTC Mathcad licensing. This wizard will guide you through<br>and install a purchased license for your installation. | h the steps to acquire |
| one                       | PTC Mathcad Express (free forever) <ul> <li>I want to try the full PTC Mathcad functionality for 30 days</li> </ul>            | ?                      |
|                           | PTC Mathcad Prime 10.0.0.0      Activate purchased license                                                                     | ?                      |
|                           | Configure product to use existing license                                                                                      | ?                      |
|                           |                                                                                                    |                        |
|                           |                                                                                                    |                        |
|                           |                                                                                                    |                        |
|                           | d Back Next >                                                                                                    |                        |
|                           |                                                                                                    |                        |

Vattuniemenkatu 13 00210 HELSINKI

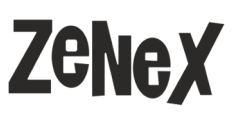

## ptc mathcad

## PTC-account - logging in or creating a new account\*\*

\*\*If you create a new account please note that sometimes the form within Mathcad Prime doesn't work. You may then create an account in the link below:

https://support.ptc.com/appserver/common/account/createAccount.jsp?tab=student 5. In this step you therefore use an existing account or create a new one. If you have forgotten your password, you may reset it in the link below:

https://support.ptc.com/appserver/common/account/ssl/passwordReset.jsp

| rmation                                      | Login                                                                                                    |                                                                                                    |                                                                                                    |                                                                                                    |  |  |
|----------------------------------------------|----------------------------------------------------------------------------------------------------|----------------------------------------------------------------------------------------------------|----------------------------------------------------------------------------------------------------|----------------------------------------------------------------------------------------------------|--|--|
|                                              | To acquire a license                                                                                                    | e you will need a PTC.COM a                                                                                                  | ccount.                                                                                                    |                                                                                                    |  |  |
| uire License                                 | I have a PTC.COM account.                                                                                                    |                                                                                                    |                                                                                                    |                                                                                                    |  |  |
| ne                                           | Enter your PTC.CO                                                                                                    | Enter your PTC.COM account credentials to log in                                                                             |                                                                                                    |                                                                                                    |  |  |
| -                                            | Email:                                                                                                    |                                                                                                    |                                                                                                    |                                                                                                    |  |  |
|                                              | Password:                                                                                                    |                                                                                                    |                                                                                                    |                                                                                                    |  |  |
|                                              | I am new to PT                                                                                                    | C.COM and need to create a                                                                                                   | n account.                                                                                                    |                                                                                                    |  |  |
|                                              |                                                                                                    |                                                                                                    |                                                                                                    |                                                                                                    |  |  |
|                                              |                                                                                                    |                                                                                                    |                                                                                                    |                                                                                                    |  |  |
|                                              |                                                                                                    |                                                                                                    |                                                                                                    |                                                                                                    |  |  |
|                                              |                                                                                                    |                                                                                                    |                                                                                                    |                                                                                                    |  |  |
|                                              |                                                                                                    |                                                                                                    |                                                                                                    |                                                                                                    |  |  |
| PTC t                                        | Create PTC A                                                                                                    | ccount                                                                                                    |                                                                                                    |                                                                                                    |  |  |
| e PTC<br>int                                 | Create PTC A                                                                                                    | ccount                                                                                                    |                                                                                                    |                                                                                                    |  |  |
| e PTC vint                                   | Create PTC A                                                                                                    | ccount<br>on below to create a basic                                                                                         | PTC.COM account. A                                                                                               | Il fields are required.                                                                                                    |  |  |
| e PTC<br>unt<br>de<br>nation                 | Create PTC A<br>Enter the information<br>First name:                                                                             | ccount<br>on below to create a basic<br>First name                                                                           | PTC.COM account. A<br>Title:                                                                                     | II fields are required.<br>Mr/Ms/Mrs                                                                                              |  |  |
| te PTC<br>unt<br>de<br>mation<br>ire License | Create PTC A<br>Enter the information<br>First name:<br>Last name:                                                               | ccount<br>on below to create a basic<br>First name<br>Surname                                                                | PTC.COM account. A<br>Title:<br>School:                                                                          | II fields are required.<br>Mr/Ms/Mrs<br>School University                                                                         |  |  |
| te PTC<br>unt<br>de<br>mation<br>ire License | Create PTC A<br>Enter the information<br>First name:<br>Last name:<br>Email:                                                     | ccount<br>on below to create a basic<br>First name<br>Surname<br>example@example.com                                         | PTC.COM account. A<br>Title:<br>School:<br>Address:                                                              | Il fields are required.<br>Mr/Ms/Mrs<br>School University<br>Address                                                              |  |  |
| e PTC<br>unt<br>de<br>mation<br>ire License  | Create PTC A<br>Enter the information<br>First name:<br>Last name:<br>Email:<br>Password:                                        | ccount<br>on below to create a basic<br>First name<br>Surname<br>example@example.com                                         | PTC.COM account. A<br>Title:<br>School:<br>Address:<br>City:                                                     | Il fields are required.<br>Mr/Ms/Mrs<br>School University<br>Address<br>Cityname                                                  |  |  |
| e PTC<br>unt<br>de<br>mation<br>ire License  | Create PTC Ad<br>Enter the information<br>First name:<br>Last name:<br>Email:<br>Password:<br>Retype password:                   | ccount<br>on below to create a basic<br>First name<br>Surname<br>example@example.com                                         | PTC.COM account. A<br>Title:<br>School:<br>Address:<br>City:<br>State:                                           | Il fields are required.<br>Mr/Ms/Mrs<br>School University<br>Address<br>Cityname                                                  |  |  |
| te PTC<br>unt<br>de<br>mation<br>ire License | <b>Create PTC A</b><br>Enter the information<br>First name:<br>Last name:<br>Email:<br>Password:<br>Retype password:             | ccount<br>on below to create a basic<br>First name<br>Surname<br>example@example.com<br>••••••                               | PTC.COM account. A<br>Title:<br>School:<br>Address:<br>City:<br>State:<br>Zip/Postal Code:                       | Il fields are required.<br>Mr/Ms/Mrs<br>School University<br>Address<br>Cityname<br>V<br>12345                                    |  |  |
| e PTC<br>unt<br>de<br>nation<br>ire License  | Create PTC Ad<br>Enter the information<br>First name:<br>Last name:<br>Email:<br>Password:<br>Retype password:                   | ccount<br>on below to create a basic<br>First name<br>Surname<br>example@example.com                                         | PTC.COM account. A<br>Title:<br>School:<br>Address:<br>City:<br>State:<br>Zip/Postal Code:<br>Country:           | II fields are required. Mr/Ms/Mrs School University Address Cityname 12345 Finland (FI)                                           |  |  |
| e PTC<br>unt<br>de<br>nation<br>ire License  | Create PTC Ad<br>Enter the information<br>First name:<br>Last name:<br>Email:<br>Password:<br>Retype password:                   | ccount<br>on below to create a basic<br>First name<br>Surname<br>example@example.com                                         | PTC.COM account. A<br>Title:<br>School:<br>Address:<br>City:<br>State:<br>Zip/Postal Code:<br>Country:<br>Phone: | II fields are required.<br>Mr/Ms/Mrs<br>School University<br>Address<br>Cityname<br>V<br>12345<br>Finland (FI)<br>V<br>1231231234 |  |  |
| e PTC<br>int<br>de<br>nation<br>re License   | Create PTC Ad<br>Enter the information<br>First name:<br>Last name:<br>Email:<br>Password:<br>Retype password:<br>I am a student | ccount<br>on below to create a basic<br>First name<br>Surname<br>example@example.com<br>•••••••••••••••••••••••••••••••••••• | PTC.COM account. A<br>Title:<br>School:<br>Address:<br>City:<br>State:<br>Zip/Postal Code:<br>Country:<br>Phone: | Il fields are required. Mr/Ms/Mrs School University Address Cityname V 12345 Finland (FI) V 1231231234                            |  |  |

ZENEX COMPUTING OY

www.zenex.fi

Vattuniemenkatu 13 00210 HELSINKI

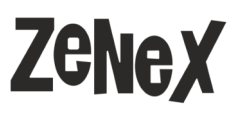

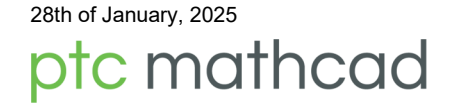

Mathcad Prime recognizes Host ID automatically and normally you don't have to do anything with it.

However, if your machine doesn't have Ethernet-port (see the picture below) it might cause your Host ID priorization to change due to random hardware address. You can choose to disable random hardware addresses by looking the next page instructions.

6. When you have progresses past PTC-account log in or creation you will be able to enter your activation code. You can copy it from your email in the "Product code:" -field and click next to choose products to license.

Note: if you already have a license file from elsewhere, you won't need the product code!

| Login                  |                                                       |
|------------------------|-------------------------------------------------------|
| Create PTC Account     | Provide Information                                   |
| Provide<br>Information | Provide the required information below. Product code: |
| Acquire License        | Host ID: E0-D5-5E-69-E7-09                            |
| Done                   |                                                       |
| Ethernet cable port    |                                                       |

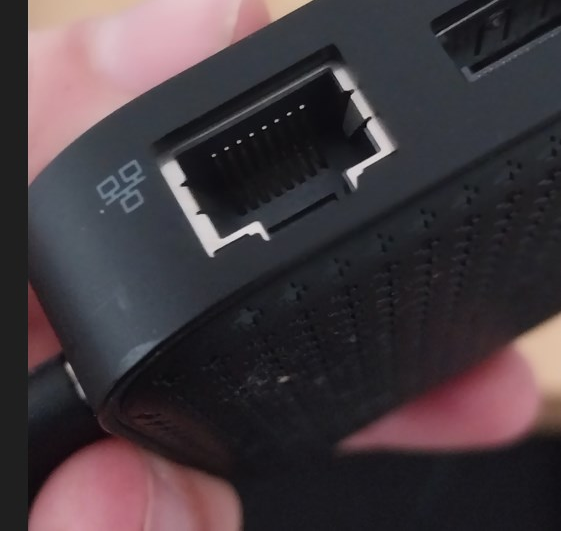

Vattuniemenkatu 13 00210 HELSINKI

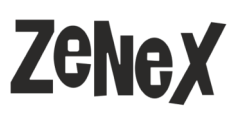

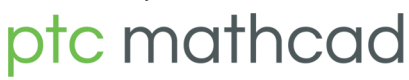

Random hardware addresses -settings for WLAN device without Ethernet

- 1. Use Windows-search: Random hardware addresses
- 2. Open the setting by clicking it and check if your random addresses are turned on or off.
- 3. If you disable the setting you have to also note that each wireless connection has this setting itself and also needs to be disabled.
- 4. Restart your machine and start the licensing again.

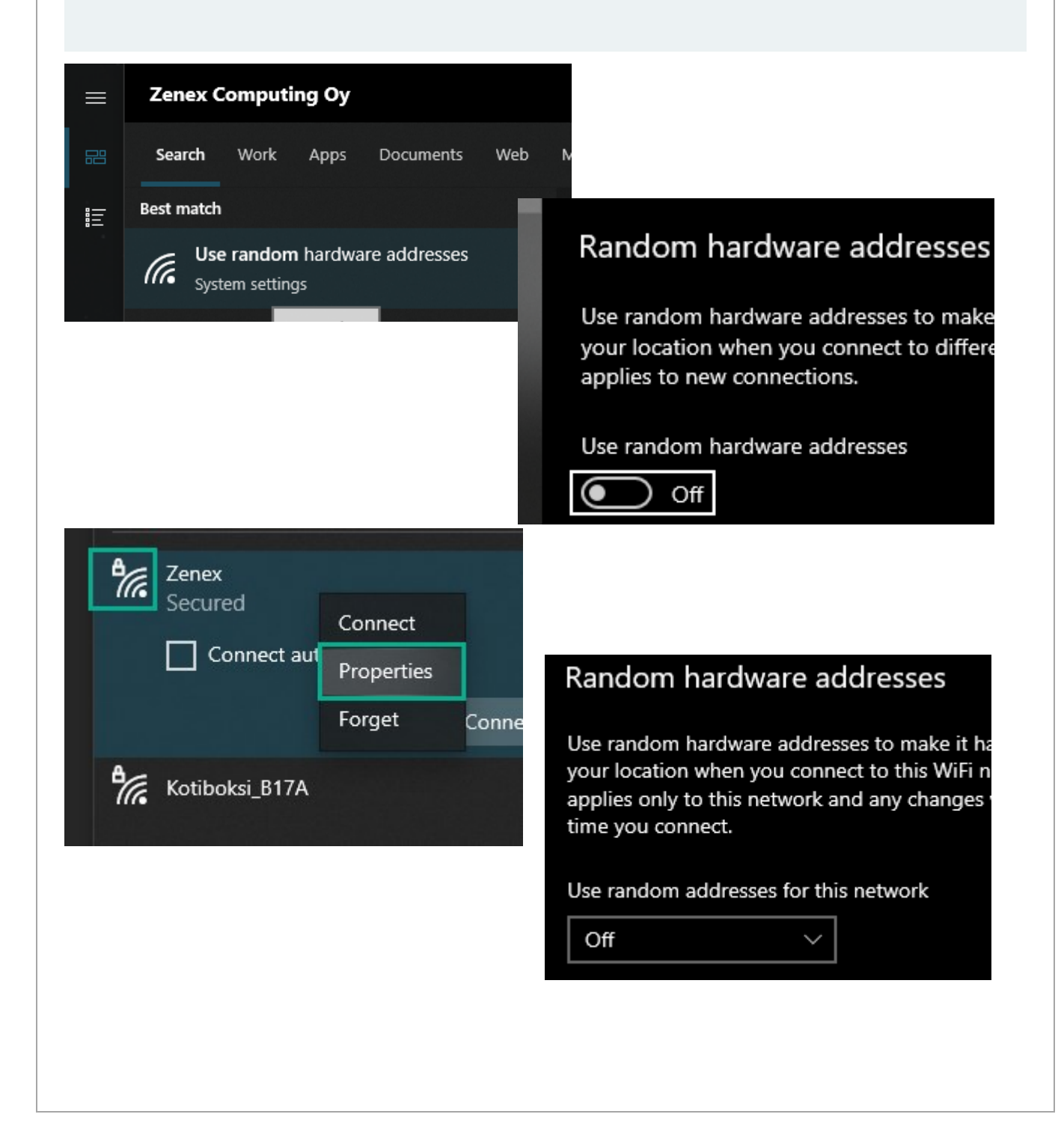

www.zenex.fi

Vattuniemenkatu 13 00210 HELSINKI